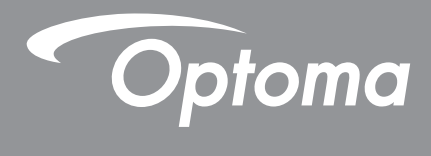

# Проектор DLP®

Мультимедийное руководство

# НАЧАЛЬНАЯ НАСТРОЙКА

### Подготовка к использованию функций мультимедиа

### Шаг 1:

### Установка аппаратного ключа USB Wi-Fi

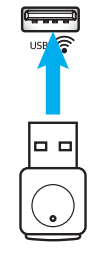

Для использования встроенной функции беспроводного проецирования с устройств HDcast Pro потребуется установить аппаратный ключ USB Wi-Fi в соответствующий разъем USB на задней панели проектора. После установки аппаратного ключа USB Wi-Fi функция беспроводного проецирования с устройств HDcast Pro готова к использованию.

### Шаг 2:

### Настройка HDCast Pro

Перед началом использования функции убедитесь, что аппаратный ключ USB Wi-Fi подключен к разъему с обозначением USB . Если аппаратный ключ USB Wi-Fi не установлен, выполните **ПРЕРВАТЬ** и вернитесь на "*Шаг 1 Установка аппаратного ключа USB Wi-Fi*". Завершив установку аппаратного ключа USB Wi-Fi, перейдите к **A**.

А. Чтобы загрузить HDCast Pro для Android и iOS, выполните следующие действия.

Считайте приведенный ниже QR-код для загрузки приложения из соответствующего магазина приложений ИЛИ найдите "HDCast Pro" в магазине приложений Apple App Store или Google Play Store.

В. Чтобы загрузить HDCast Pro для Windows 7/8.1/10 и Mac OS X, выполните следующие действия.

Перейдите на веб-сайт <u>http://www.optoma.com/hdcastpro</u> или считайте приведенный ниже QR-код для прямого перехода на веб-страницу из смартфона/ планшета iOS или Android, либо компьютера Windows или Mac.

C. Нажмите на кнопку Construction на клавиатуре проектора или Construction на пульте ДУ и выберите Network Display для перехода на начальный экран HDCast Pro. Откройте приложение HDCast Pro на устройстве iOS, Android, Windows или Mac OS X, выберите значок HDCast Pro, а затем HDCast Pro из списка (например, HDCastPro\_EF4F35F6).

Нажмите **ОК** в появившемся окне запроса "Перейти к настройке Wi-Fi". Выберите HDCastPro\_XXXXXX, введите пароль, расположенный на начальном экране HDCast Pro проектора, и вернитесь в приложение HDCast Pro. Если нужно, выберите HDCastPro\_XXXXXX из списка.

D. Подключение HDCast Pro к существующей сети Wi-Fi:

Выберите **Управление конференциями** > **Настройка сети** в приложении HDCast Pro. Выберите стрелочку справа от значка Интернета. Выберите из списка существующую сеть Wi-Fi, к которой требуется установить подключение. В появившемся окне запроса введите пароль к Wi-Fi и нажмите **OK**. После того, как HDCast Pro установит подключение к локальной сети Wi-Fi, вам не придется подключаться прямо к HDCast Pro. Просто закройте и снова откройте приложение HDCast Pro, выберите значок HDCast Pro, а затем выберите HDCast Pro (со значком маршрутизатора Wi-Fi) из списка.

E. Все функции HDCast Pro доступны в приложении HDCast Pro.

Хотите выполнить дублирование экрана в Android и Windows?

Достаточно выбрать "Зеркало Выкл." для включения функции "Дублирование экрана" (значок изменится с "Зеркало Выкл." на "Зеркало Вкл.", отображая текущее состояние).

**F**. Для просмотра подробной информации, включая доступ к таблице данных HDCast Pro, iOS App, Android App, Windows App и Mac OS X App, посетите <u>www.optoma.com/hdcastpro</u>.

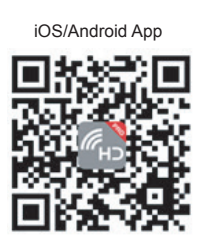

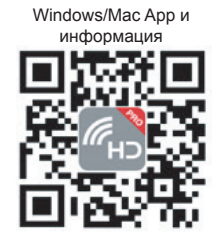

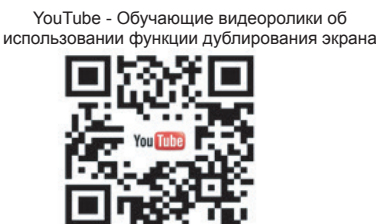

### **USB устройство чтения**

### Средство просмотра фотографий и документов

Для воспроизведения содержимого пользователям не всегда требуется ПК или мобильное устройство. Благодаря встроенному USB устройству чтения, пользователя смогут просматривать фотографии и документы, включая файловые форматы PowerPoint, Word, Excel и PDF, просто подключив USB-накопитель.

**Примечание.** Для использования функции USB устройства чтения к проектору должен быть подключен USB флэш-накопитель.

Для воспроизведения фотографий или файлов MS Office на проекторе выполните следующие действия:

- 1. Подключите один конец кабеля питания к проектору, а другой конец к сетевой розетке. Затем включите проектор кнопкой "<sup>()</sup>", расположенной на клавиатуре проектора или пульте ДУ.
- 2. Подключите к проектору USB флэш-накопитель.
- 3. Нажмите на кнопку 📼 на клавиатуре проектора или 📼 на пульте ДУ и выберите USB устройство чтения.

Открывается страница USB устройства чтения.

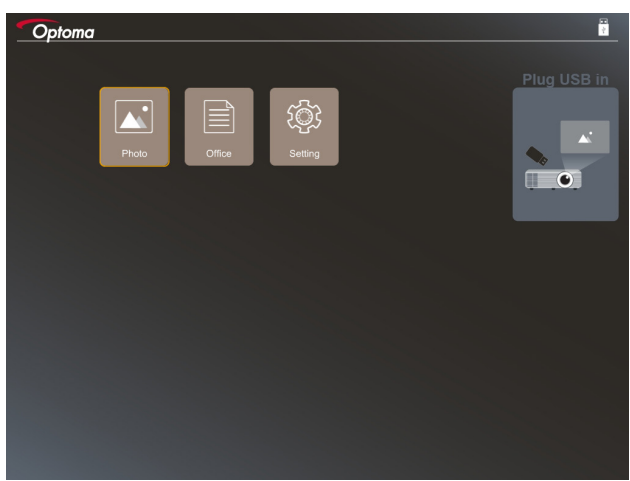

4. Зайдите в меню "USB устройство чтения" и выберите файлы мультимедиа: **Фото** или **Office**. Либо выберите параметр **Настройки** для изменения настроек фото или office.

#### Формат USB устройств

| ЗУ  | Тип устройства          | Файловая система             |   | Уровень файла и каталога                                                            |
|-----|-------------------------|------------------------------|---|-------------------------------------------------------------------------------------|
| USB | USB флэш-<br>накопитель | FAT16, FAT32, NTFS,<br>ExFAT | • | Поддержка до 999 каталогов/<br>файлов<br>Длина имени пути: не более 100<br>символов |

Примечание. Поддерживаются USB-накопители емкостью не более 64 ГБ.

### Фото

Нажмите на кнопку ◀, ▶, ▲или ▼ для выбора фотографии, а затем нажмите на кнопку "← " на клавиатуре проектора или Enter на пульте ДУ, чтобы вызвать средство просмотра фотографий.

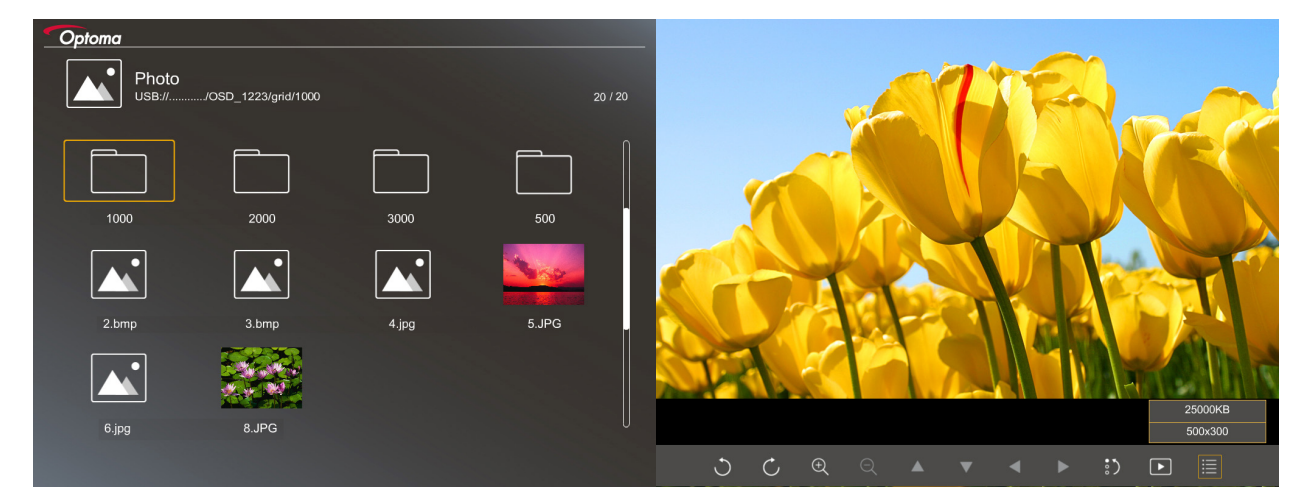

Нажмите на кнопку ◀, ▶, ▲или ▼ для выбора функции управления на экране, а затем нажмите на кнопку " ← " на клавиатуре проектора или Enter на пульте ДУ для выполнения функции управления.

| 3                    | начок функции      | Описание функции                                                                                                    |
|----------------------|--------------------|----------------------------------------------------------------------------------------------------|
| C                    | Ċ                  | Поворот фото на 90 градусов                                                                                                    |
| Ð                    | Q                  | Увеличение или уменьшение                                                                                                    |
| •                    |                    | • Панорамирование при увеличении                                                                                                    |
|                      |                    | <ul> <li>Переход на предыдущую или следующую страницу после исчезновения<br/>панели инструментов (не поддерживается в режиме увеличения)</li> </ul> |
| :)                   |                    | Восстановление стандартного размера фотографии (1x)                                                                                                 |
| ►                    |                    | Просмотр фотографий в режиме показа слайдов                                                                                                    |
| i                    |                    | Просмотр сведений о фотографии                                                                                                    |
| Раде-) /<br>(на пуль | (Page-)<br>ьте ДУ) | Переход на предыдущую или следующую страницу                                                                                                    |

В следующей таблице показаны значки и функции кнопок управления.

#### Форматы фотографий

| Формат<br>изображения | Профиль     | Цвет. простр. | Ограничение по размеру          |
|-----------------------|-------------|---------------|---------------------------------|
| JPEG                  | Базовый     | YUV400        | 8000*6000                       |
|                       |             | YUV420        | 8000*6000                       |
|                       |             | YUV422        | 8000*6000                       |
|                       |             | YUV440        | 8000*6000                       |
|                       |             | YUV444        | 8000*6000                       |
|                       | Progressive | YUV400        | Ширина <= 8000 и высота <= 6000 |
|                       |             | YUV420        |                                 |
|                       |             | YUV422        |                                 |
|                       |             | YUV440        |                                 |
|                       |             | YUV444        |                                 |

- Рекомендация: Ограничить поддержку размера файлов BMP и JPG progressive.
- Поддержка разрешения ВМР до 1600х1200.
- Поддержка разрешения JPEG progressive до 1600x1200.

### Office

Нажмите на кнопку ◀, ▶, ▲или ▼ для выбора документа, а затем нажмите на кнопку "← " на клавиатуре проектора или Enter на пульте ДУ, чтобы вызвать средство просмотра документов.

| Office<br>USB:///OSD_1223/grid/dddd |                                                                                                    |                                                                 |                |
|-------------------------------------|----------------------------------------------------------------------------------------------------|-----------------------------------------------------------------|----------------|
| Fliename                            | Date<br>2018/12/31<br>2018/12/31<br>2018/12/31<br>2018/12/31<br>2018/12/31<br>2018/12/31<br>2018/12/31 | Size<br>125MB<br>125MB<br>125MB<br>125MB<br>125MB<br>5MB<br>5MB |                |
| office_test_1226.doc                | 2018/12/26                                                                                             | Fit to Width                                                    | page:1000/1000 |

Нажмите на кнопку ◀, ▶, ▲или ▼ для выбора функции управления на экране, а затем нажмите на кнопку " ← " на клавиатуре проектора или Enter на пульте ДУ для выполнения функции управления.

В следующей таблице показаны значки и функции кнопок управления.

| Значок функции |       | Описание функции                                                                                                    |
|----------------|-------|----------------------------------------------------------------------------------------------------|
| Ð              | ର୍    | Увеличение или уменьшение<br>Примечание. Увеличение по умолчанию устанавливается системой.                                                                                                  |
|                | ▼ ◀ ► | <ul> <li>Панорамирование при увеличении</li> <li>Переход на предыдущую или следующую страницу после исчезновения<br/>панели инструментов (не поддерживается в режиме увеличения)</li> </ul> |
| Q              |       | По высоте, По ширине, По размеру экрана                                                                                                    |

| Значок функции                      | Описание функции                                                                                   |  |
|-------------------------------------|----------------------------------------------------------------------------------------------------|--|
| страница: 1000 / 1000               | Текущая страница/ Всего страниц                                                                    |  |
| (Page-) / (Page-)<br>(на пульте ДУ) | <ul><li>Переход на предыдущую или следующую страницу</li><li>Переключение листов в Excel</li></ul> |  |

### Формат документов

| Формат файла  | Поддержка версий                                                                      | Ограничение по<br>количеству<br>страниц/ строк                                                                                                    | Ограничение по<br>размеру | Примечание                                                                            |
|---------------|---------------------------------------------------------------------------------------|----------------------------------------------------------------------------------------------------|---------------------------|---------------------------------------------------------------------------------------|
| Adobe PDF     | PDF 1.0                                                                               | До 1000 страниц в<br>файле                                                                                                    | До 75 МБ                  | -                                                                                     |
|               | PDF 1.1                                                                               |                                                                                                    |                           |                                                                                       |
|               | PDF 1.2                                                                               |                                                                                                    |                           |                                                                                       |
|               | PDF 1.3                                                                               |                                                                                                    |                           |                                                                                       |
|               | PDF 1.4                                                                               |                                                                                                    |                           |                                                                                       |
| MS Word       | British Word 95                                                                       | Поскольку средство<br>просмотра Office<br>не загружает все<br>страницы файла MS<br>Word одновременно,<br>не существует<br>очевидных<br>ограничений по<br>количеству страниц | До 100 МБ                 | Не поддерживается<br>полужирный текст<br>на китайском<br>языке (упрощенное<br>письмо) |
|               | Word 97, 2000, 2002, 2003                                                             |                                                                                                    |                           |                                                                                       |
|               | Word 2007 (.docx),<br>2010 (.docx)                                                    |                                                                                                    |                           |                                                                                       |
| MS Excel      | British Excel 5, 95                                                                   | Ограничение по<br>количеству строк:до<br>595                                                                                                    | До 15 МБ                  | Не поддерживается<br>защита листов<br>паролем                                         |
|               | Excel 97, 2000, 2002,<br>2003                                                         | Ограничение<br>по количеству<br>столбцов:до 256<br>Листов:до 100                                                                                                    |                           |                                                                                       |
|               | Excel 2007 (.xlsx),<br>2010 (.xlsx)                                                   |                                                                                                    |                           |                                                                                       |
|               | Office XP Excel                                                                       | Примечание. Указанные<br>выше три ограничения<br>не могут одновременно<br>применяться к одному<br>файлу excel.                                                              |                           |                                                                                       |
| MS PowerPoint | British PowerPoint 97<br>PowerPoint 2000,<br>2002, 2003<br>PowerPoint 2007<br>(.pptx) | До 1000 страниц в<br>файле                                                                                                    | До 19 МБ                  | Не поддерживается<br>режим показа<br>слайдов                                          |
|               | PowerPoint 2010<br>(.pptx)<br>Office XP PowerPoint                                    |                                                                                                    |                           |                                                                                       |
|               | Презентация<br>PowerPoint2003 и<br>предыдущих версий<br>(.pps)                        |                                                                                                    |                           |                                                                                       |
|               | Презентация<br>PowerPoint2007 и<br>2010 (.ppsx)                                       |                                                                                                    |                           |                                                                                       |

Примечание. Анимация в PowerPoint не поддерживается.

# USB Display (мобильное устройство подключается прямо к разъему USB)

### Дублирование экрана с помощью кабеля USB

Подключив устройство к проектору зарядным кабелем USB, можно выполнять дублирование экрана iOS или Android. Удобная и несложная передача содержимого на большой экрана.

#### Примечание.

- Для функции USB Display требуется проводное подключение интеллектуального устройства к проектору.
- Подключив устройство к проектору зарядным кабелем USB, можно выполнять дублирование экрана iOS или Android. Удобная и несложная передача содержимого на большой экрана.
- Для использования функции дублирования экрана на устройства Android потребуется загрузить бесплатное мобильное приложение.

Для воспроизведения экрана интеллектуального устройства на проекторе выполните следующие действия:

- 1. Подключите один конец кабеля питания к проектору, а другой конец к сетевой розетке. Затем включите проектор кнопкой "  $\bigcirc$  ", расположенной на клавиатуре проектора или пульте ДУ.
- 2. Выполните любое из следующих действий:

#### Для iOS:

a) Нажмите на кнопку 🚾 на клавиатуре проектора или 📟 на пульте ДУ и выберите USB Display. Открывается страница USB Display.

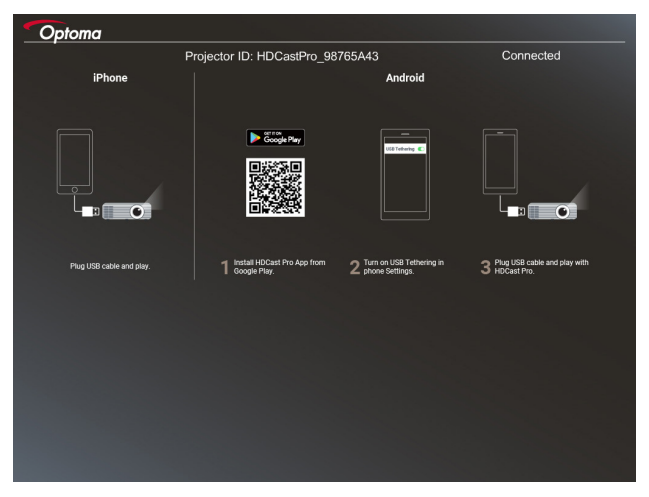

b) Подключите интеллектуальное устройство к проектору кабелем USB. Экран интеллектуального устройства автоматически отображается на проекторе.

### Для Android:

a) Скачайте приложение **HDCast Pro** из Google Play и установите его в интеллектуальное устройство.

b) Нажмите на кнопку Настройки > Дополнительно и включите USB Tethering на интеллектуальном устройстве.

**Примечание.** Расположение функции проводного подключения зависит от интеллектуального устройства.

- с) Подключите интеллектуальное устройство к проектору кабелем USB.
- d) Откройте приложение HDCast Pro на интеллектуальном устройстве и коснитесь значка HDCast Pro. Экран интеллектуального устройства отображается на проекторе.

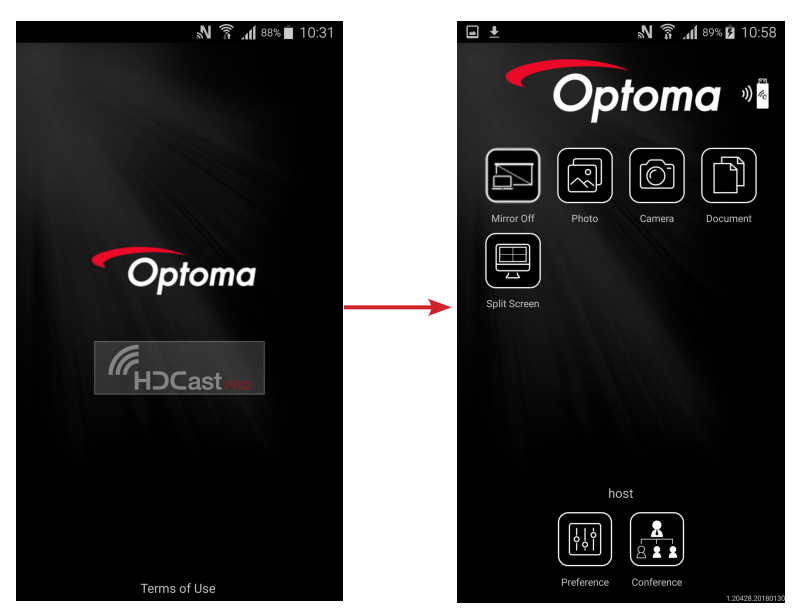

#### Примечание.

- Поддерживается операционная система Android версии 5.0 или выше и рекомендуется использовать ЦП с четырьмя ядрами и более.
- Для подключения линейного выхода мобильного звукового контента требуется 3,5 мм разъем для телефона или динамиков.
- USB Display не поддерживает приложения с DRM (управлением цифровыми правами).
- Используйте стандартные кабельные принадлежности, поставляемые в комплекте с интеллектуальным устройством.
- Интеллектуальные устройства, поддерживающие USB тип С, могут не поддерживать функцию USB Display. Для функции USB Display используется интерфейс USB 2.0.

### **Network Display**

# Беспроводное проецирование с помощью приобретаемого отдельно аппаратного ключа WiFi

С помощью приобретаемого отдельно аппаратного ключа WiFi и бесплатного мобильного приложения можно подключаться к ноутбуку, планшету или мобильному устройству по беспроводной связи и проецировать содержимое на большой экран. К проектору можно одновременно подключить до 4 устройств. Воспроизведение по WiFi позволяет устранить путаницу кабелей и повышает универсальность соединения.

Для воспроизведения экрана интеллектуального устройства на проекторе выполните следующие действия:

- 1. Подключите один конец кабеля питания к проектору, а другой конец к сетевой розетке. Затем включите проектор кнопкой " ()", расположенной на клавиатуре проектора или пульте ДУ.
- 2. Нажмите на кнопку 🗺 на клавиатуре проектора или 📼 на пульте ДУ и выберите **Network Display**. Открывается страница Network Display.

| Setup process<br>(After setup, select the projector directly in HDCast Pro | ) device list for casting.)                                                                        |                                                                                                    |
|----------------------------------------------------------------------------|----------------------------------------------------------------------------------------------------|----------------------------------------------------------------------------------------------------|
| Laptop                                                                     |                                                                                                    |                                                                                                    |
| Q http://www.optoma.com/fulces/pro<br>Mobile<br>Q, HSC/est Pio             | िङ्<br>रि                                                                                          |                                                                                                    |
|                                                                            | Password:                                                                                          | Hora straid P<br>1011,2202 P<br>1067,0202 P<br>1067,0202 P<br>1067 P<br>1067 P |
| Install HDCast Pro App from App Store, Google Play<br>or Optoma website.   | 2 Connect your phone or laptop to projector in Wi-Fi<br>settings (Name(SSID) and password on top). | 3 Launch HDCast Pro and enter "Advanced" to setup a<br>network for projector in "Network Settings".                                                                                                    |
|                                                                            |                                                                                                    | 4 Reconnect your phone or laptop to your Wi-Fi (not th<br>"HDCast Pro_XXXX" network).                                                                                                    |

 В зависимости от операционной системы, установленной на вашем мобильном устройстве, откройте App Store (iOS) или Google Play и установите приложение HDCast Pro на интеллектуальное устройство.

Если используется ноутбук, скачайте приложение **HDCast Pro** с веб-сайта <u>www.optoma.com/</u><u>hdcastpro</u>.

- 4. Подключите аппаратный ключ Wi-Fi (дополнительная принадлежность) к проектору.
- 5. Подключите интеллектуальное устройство или ноутбук к проектору через Wi-Fi. Ниже представлен пример параметров подключения.
  - SSID проектора: HDCastPro\_XXX
  - Пароль к Wi-Fi: XXX

**Примечание.** Значения SSID проектора и пароля к Wi-Fi зависят от подключенного аппаратного ключа Wi-Fi.

- 6. Откройте приложение **HDCast Pro** на интеллектуальном устройстве или ноутбуке и настройте **Настройки сети** в меню Расш. настр., чтобы установить подключение к проектору.
- Подключите интеллектуальное устройство или ноутбук к выбранной точке доступа Wi-Fi, отличной от HDCast Pro\_XXX.

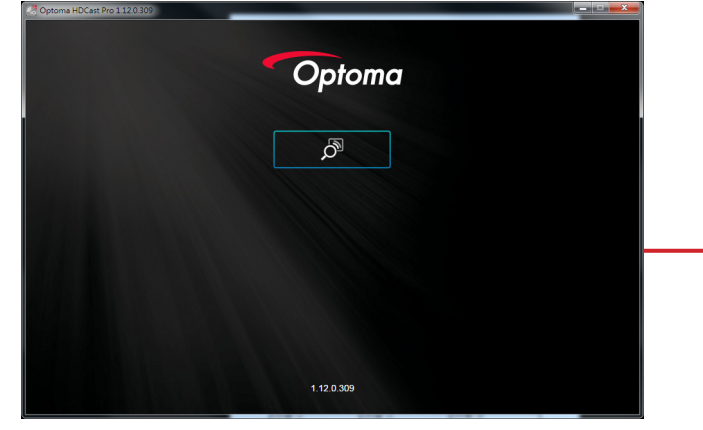

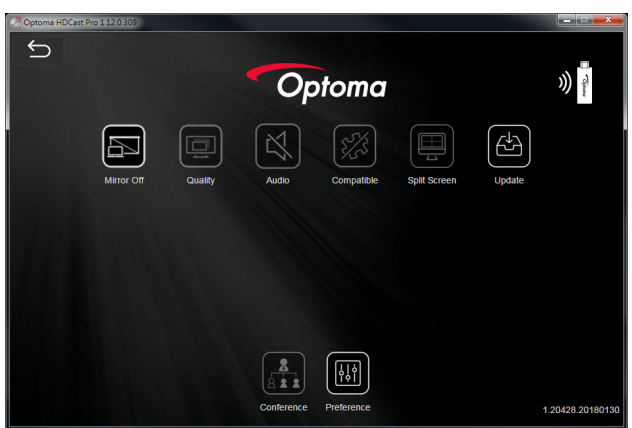

#### Поддержка функций

| Устройство | Функция                | Ограничение                                        |
|------------|------------------------|----------------------------------------------------|
| Ноутбук    | Зеркальное отображение | Windows 10                                         |
|            | Разделение экрана      | Примечание. Режим расширения<br>не поддерживается. |
| iOS        | Фото                   | Дублирование экрана и видео                        |
|            | Документ               | содержимое не поддерживаются                       |
|            | Камера                 |                                                    |
|            | Разделение экрана      |                                                    |
| Android    | Зеркальное отображение | Видео контент не поддерживается                    |
|            | Фото                   |                                                    |
|            | Документ               |                                                    |
|            | Камера                 |                                                    |
|            | Разделение экрана      |                                                    |

#### Требования к системе

| Операционная система/ элемент | Требование                          |
|-------------------------------|-------------------------------------|
| Windows:                      |                                     |
| ЦП                            | Двухъядерный Intel Core i 2,4 ГГц   |
| Память                        | DDR 4 ГБ и более                    |
| Видеокарта                    | VRAM 256 МБ и более                 |
| Операционная система          | Windows 7 / 8.0 / 8.1 / 10 или выше |
| <b>B</b>                      |                                     |

#### Примечание.

- Процессоры АТОМ и Celeron не поддерживаются.
- Операционные системы с начальной версией не поддерживаются.
- Режим расширения может не поддерживаться некоторыми ноутбуками с операционной системой Windows 10.

| Двухъядерный Intel Core і 1,4 ГГц или выше<br>Примечание. <i>РоwerPC не поддерживается.</i> |
|---------------------------------------------------------------------------------------------|
| Видеокарта Intel, nVIDIA или ATI с VRAM 64 МБ и более                                       |
| Mac OS X 10.11 или выше                                                                     |
| то версия операционной системы не устарела.                                                 |
|                                                                                             |
| iOS 10 или выше                                                                             |
| Все модели iPhone™ после iPhone 5                                                           |
| Все модели iPad™ после iPad mini 2                                                          |
| Не менее 40 МБ свободного места в памяти                                                    |
|                                                                                             |
| Android 5.0 или выше с ОЗУ 1 ГБ                                                             |
| WVGA ~ 1080p                                                                                |
| Четыре или более ядер                                                                       |
| Не менее 40 МБ свободного места в памяти                                                    |
|                                                                                             |

### www.optoma.com